## DEMARCHE COMPRESSER OU DECOMPRESSER UN FICHIER

Contrairement aux versions antérieures, Windows XP intègre un outil de compression et de décompression, limité au format ZIP. Par habitude, on installe en général un logiciel spécialisé, qui aura l'avantage de prendre en charge d'autres formats (RAR, ACE), mais s'il s'agit juste de défaire ou de créer un ZIP, opération les plus fréquentes, on peut s'en passer.

## Décompresser d'une archive ZIP

En l'absence d'un logiciel spécialisé, Windows prend les choses en main. Les fichiers compressés sont identifiables par l'icône suivante : compression quasi-automatique

3.8.3\_francais\_13558 = euc12 factoure Fake Webcam Fake Webcam (No Preview Mode)

Un **double-clic** permet de visualiser le contenu de l'archive dans une nouvelle fenêtre un peu particulière. On y trouve un panneau latéral sur la droite avec la mention "**Extraire tous les fichiers**".

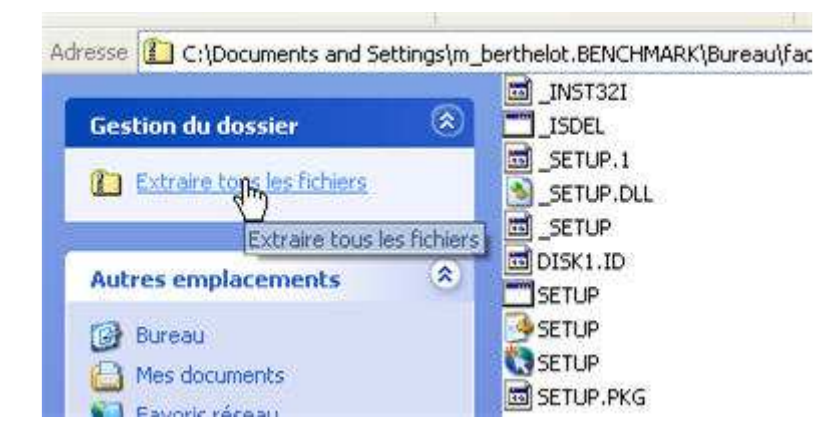

## L'assistant se met en branle et on passe à l'étape suivante.

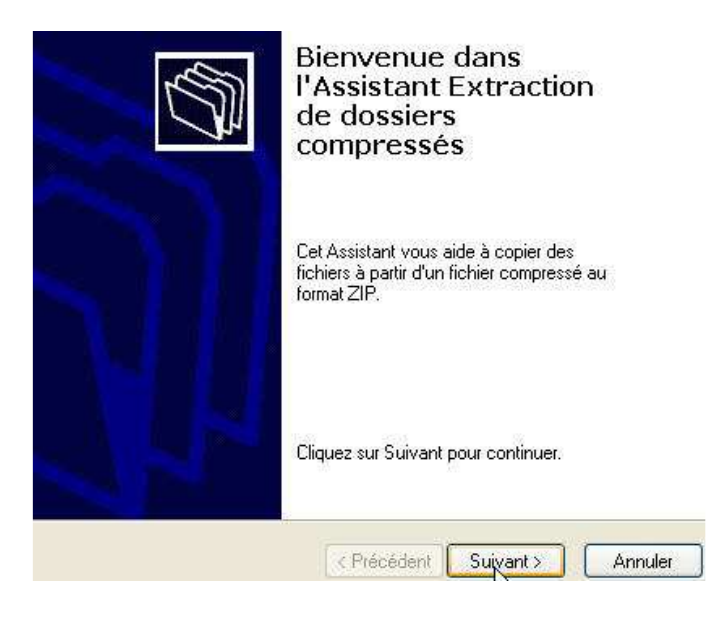

A ce stade, on désigne l'**emplacement** d'accueil pour le contenu de l'archive. En créant, au besoin un nouveau dossier. Il ne reste plus qu'à presser **OK** et **suivant**.

| Assistant Extraction<br>Sélectionnez une d<br>Les fichiers stués o<br>Templacement de v | estination<br>Jans Farchive ZIP seront extraits et copiés à<br>rotre choix.                                                                                        |                                                                                                    |
|-----------------------------------------------------------------------------------------|----------------------------------------------------------------------------------------------------|----------------------------------------------------------------------------------------------------|
|                                                                                         | Choisissez le dossier où les fichiers seront<br>Les fichiers seront extraits dans ce dossie<br>(tings\m_berthelot BENCHMARK\Bureau<br>Parc<br>Mot de<br>Extraction | Sélectionnez une destination.<br>Sélectionnez l'emplacement où vous voulez es<br>éléments sélectionnés, puis cliquez sur OK<br>FAB<br>FAB<br>FAB<br>Factoure<br>Firits<br>Help<br>Trifo<br>pod-video<br>Pour afficher nimporte quel sous-dossier, cliq<br>signe plus ci-dessus.<br>Créer un nouveau dossier<br>OK |

Par défaut, le bouton **Terminer** permet d'afficher les fichiers décompressés pour les exploiter sans tarder.

|     | C:\Documents and Settings\m_bert\factoure2                      |
|-----|-----------------------------------------------------------------|
|     | Pour voir les fichiers extraits, cochez la case<br>ci-dessous : |
|     | Afficher les fichiers extraits                                  |
|     | Cliquez sur Terminer pour continuer.                            |
| 4 L |                                                                 |
|     |                                                                 |

## Création d'une archive ZIP

La compression est légèrement plus subtile puisqu'il faut utiliser l'option envoyer vers du menu contextuel.

La première étape consiste à désigner les fichiers que l'on souhaite grouper dans une archive ZIP, grâce à la **souris** et les touches **Ctrl** ou **Shift** en renfort. Un **clic droit** sur cette sélection appelle le menu contextuel, le sous-menu **Envoyer vers** offre la possibilité de créer un **dossier compressé** 

| a ca                          | AURe-1                                 |   |
|-------------------------------|----------------------------------------|---|
| Car                           | tes_graphiques_p                       |   |
| eas 📷 cas                     | io-graph65-p                           |   |
| as cas                        | io-graph100-p                          | _ |
| con                           | Aperçu                                 |   |
| cor                           | Modifier                               |   |
| CO.                           | Imprimer                               |   |
| CCC CCC                       | 7-Zip                                  | • |
| 💼 dec                         | Ray with VIDEOzilla                    |   |
| 📃 disc                        | P Convert to                           | • |
| 📰 d-la<br>🔊 dov               | Rendre disponible hors connexion       |   |
| 🔊 dov                         | Rechercher les virus                   |   |
| a parte for a state           | "Ouvrir avec                           | , |
| g Bureau (creer un raccourci) | PhotoRedukto v1.3.0.5 - www.daxoft.com | • |
| Destinataire                  | Ajouter à l'archive                    |   |
| _ Dossier compre∮té           | Ajouter à "image.rar"                  |   |
| DreamMail                     | Compresse et e-mail                    |   |
| - Farmed                      | Compresse dans "image.rar" et e-mail   |   |
| Poxisal                       | MinZip                                 | • |
| Mes documents                 | Photo Toolkit                          | • |
| 🔔 Lecteur CD-RW (E:)          | Envoyer vers                           | э |
| S flec                        | Couper                                 |   |
| 1 flec                        | Copier                                 |   |

Le résultat est immédiat, une archive ZIP apparaît à côté des fichiers sélectionnés. Par défaut, Elle prend le nom du premier fichier ajouté. Il faudra donc sûrement la renommer et la déplacer.

canon\_ds/UU\_p
canon\_mvx350i\_p
Capture-1
cartes\_graphiques\_p
cartes\_graphiques\_p
casio-graph65-p
casio-graph100-p
comptabilise-exporte
contact
courrier

Il est possible de faire la même chose avec un logiciel spécifique comme winrar : <u>http://www.clubic.com/telecharger-fiche9632-winrar.html</u>